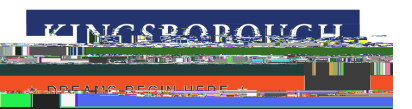

1

## E3 B E3 EGI A I N

## EGI E N

|                          |                                               | SM Contraction           |                   |                         |                        |                     | 11                                                                                                    |
|--------------------------|-----------------------------------------------|--------------------------|-------------------|-------------------------|------------------------|---------------------|----------------------------------------------------------------------------------------------------|
|                          |                                               | <u> INI</u>              |                   | COURSES                 |                        |                     |                                                                                                    |
|                          |                                               |                          |                   | TH MANGL                | 4 R56258036            |                     |                                                                                                    |
|                          |                                               |                          |                   |                         |                        | <u></u>             | EREE/WO                                                                                                    |
|                          |                                               | c                        | OURSES2CAREERS    |                         |                        |                     |                                                                                                    |
|                          |                                               | A                        | BOUTUS            |                         |                        |                     | EALL 2022 C                                                                                                    |
|                          | C                                             | PECIAL                   | +                 |                         |                        |                     |                                                                                                    |
|                          | P                                             |                          |                   | edu/ce/index.html       |                        | NEW CO              | IRSES                                                                                                    |
|                          |                                               |                          |                   |                         | С                      | <b>k</b>            |                                                                                                    |
| Wester simplified regist | tration and streamlined                       | REGISTER                 |                   |                         |                        |                     |                                                                                                    |
| Texte us hi di ri kone k | 端的"111",展。                                    |                          |                   | If you                  | u do not already hav   | e<br>Agin           | Vali                                                                                                    |
|                          | SEARCH                                        |                          | -action-loop crim |                         | Station Acception      | Vi <u>y-Acceunt</u> | Q.                                                                                                    |
| ge -                     | Calendar View                                 |                          | Last Viewed: P CE | RTIFIED FIBER OPTICS SF | PECIAL IN CERTIFIED FI | BER OPTICS SPE      | CIAL English As A S                                                                                                    |
|                          |                                               |                          |                   |                         |                        |                     |                                                                                                    |
|                          |                                               |                          | A duran           | and Conrols             |                        |                     | . Courth                                                                                                    |
|                          |                                               | Keyword                  | Advan             | ced Search              | Category Searc         | n   Progran         | n Search                                                                                                    |
| Provin -                 |                                               |                          | )f                |                         |                        |                     | S                                                                                                    |
|                          | -                                             | ~                        |                   |                         |                        | Categ               | gory Category                                                                                                    |
| ં અને પ્ર                | - Facility                                    | -                        |                   | × - "                   | ••                     |                     |                                                                                                    |
| Format                   | Single Ft                                     |                          |                   | × 11                    |                        | B of                |                                                                                                    |
|                          |                                               |                          |                   |                         |                        |                     |                                                                                                    |
| REGISTRAI                | NT PROFII                                     | <u>F</u>                 |                   |                         |                        |                     |                                                                                                    |
| REGISTRAI                | NT PROFIL<br>information<br>camp/produ        | F<br>for the pers        | son attending     |                         |                        |                     | Plea                                                                                                    |
| TREGISTRAL               | NT PROFIL<br>information<br>camp/produ        | F<br>for the pers        | on attending      |                         |                        |                     | Ple:<br>the                                                                                                    |
| REGISTRAI                | NT PROFIL<br>information<br>camp/produ        | F<br>for the pers        | on attending      |                         |                        |                     | Plea<br>the                                                                                                    |
| REGISTRAL                | NT PROFIL<br>information<br>camp/produ        | for the pers             | son attending     |                         |                        | *e≊r⇒<br>Name I     | Plea<br>the<br>lears real feat                                                                                                    |
| REGISTRAI                | NT PROFIL<br>information<br>camp/produ        | for the pers             | on attending      |                         |                        | * €≣≂⇒<br>Name I    | Ple:<br>the<br>texts resurrest<br>Prefix                                                                                                    |
| REGISTRAI                | NT PROFIL<br>information<br>camp/produ        | for the pers             | on attending      |                         | First                  | Name I              | Plea<br>the<br>terms required 1<br>Prefix                                                                                                    |
| REGISTRAL                | NT PROFIL<br>information<br>camp/produ        | F                        | on attending      |                         | First                  | Name 1              | Plea<br>the<br>least repurised<br>Prefix<br>Middle Nam                                                                                                    |
| REGISTRAI                | NT PROFIL<br>information<br>camp/produ        | F                        | son attending     |                         | First                  | Name I              | Plea<br>the<br>lease real feel<br>Prefix<br>Middle Nam<br>Last Name                                                                                                    |
| IREGISTRAL               | NT PROFIL<br>information<br>camp/produ        | F                        | son attending     |                         | First                  | Name I              | Plea<br>the<br>terms real feel<br>Prefix<br>Middle Name<br>Last Name<br>Name Suffix                                                                                                    |
| IREGISTRAL               | NT PROFIL<br>information<br>camp/produ        | for the pers<br>ct.      | son attending     |                         | First                  | Name I              | Plea<br>the<br>terms required 1<br>Prefix<br>Middle Name<br>Last Name<br>Name Suffix                                                                                                    |
| IREGISTRAI               | NT PROFIL<br>information<br>camp/produ<br>t - | for the pers<br>ct.      | son attending     |                         | First                  | Name I              | Plea<br>the<br>terms real feel<br>Prefix<br>Middle Name<br>Last Name<br>Name Suffo                                                                                                    |
| REGISTRAI                | NT PROFIL<br>information<br>camp/produ<br>t - | F<br>for the pers<br>ct. | son attending     |                         | First                  | Name I              | Plea<br>the<br>least rest feel<br>Prefix<br>Middle Name<br>Last Name<br>Name Suffor                                                                                                    |
| REGISTRA                 | NT PROFIL<br>information<br>camp/produ<br>t - | for the pers<br>ct.      | son attending     |                         | First                  | Name I              | Plea<br>the<br>letters required 1<br>Prefix<br>Middle Name<br>Last Name<br>Name Suffix                                                                                                    |
| REGISTRA                 | NT PROFIL<br>information<br>camp/produ<br>t - | F<br>for the pers<br>ct. | son attending     |                         | First                  | Name I              | Please the the the the the the the the the th                                                                                                    |
| REGISTRA                 | NT PROFIL<br>information<br>camp/produ<br>t - | F<br>for the pers<br>ct. | son attending     | Ant /Suite              | or additional add      | Name I              | Please the the the the the the the the the th                                                                                                    |
| REGISTRA                 | NT PROFIL<br>information<br>camp/produ<br>t - | F<br>for the pers<br>ct. | son attending<br> | Ant /Suite              | or additional add      | Name I              | Please the leases resultion of the leases resultion of the leases rest resultion of the leases resultion of the leases resulti |
| REGISTRA                 | NT PROFIL<br>information<br>camp/produ<br>t - | F<br>for the pers<br>ct. | son attending     | e *                     | or additional add      | Name I              | Plex<br>the<br>lease recurrent<br>Prefix<br>Middle Name<br>Last Name<br>Name Suffix                                                                                                    |
| REGISTRA                 | NT PROFIL<br>information<br>camp/produ<br>t - | F<br>for the pers<br>ct. | son attending     | e *                     | or additional add      | Name I<br>Name *    | Please new ithout                                                                                                    |

3.

4

## 5

| <u>MvAccount HOME</u> Acc |                |                                                      |  |  |
|---------------------------|----------------|------------------------------------------------------|--|--|
| Status                    | MyAccount News | Current                                              |  |  |
|                           |                |                                                      |  |  |
|                           |                | <b>──</b> ╭ <b>──</b> ────────────────────────────── |  |  |
| Silvarů, Dissílve         | Wpresenning    | Regi <b>ctratio</b> nes:                             |  |  |
|                           |                |                                                      |  |  |

6-

С

Κ